## 국민신문고 정책토론 참여방법

- 0. 인터넷 포털에서 '국민신문고' 검색 : www.epeople.go.kr
- 1. 회원가입 (불편하시더라도, 회원가입 부탁드립니다...^^;;)
- 2. 국민신문고 > ① 정책참여

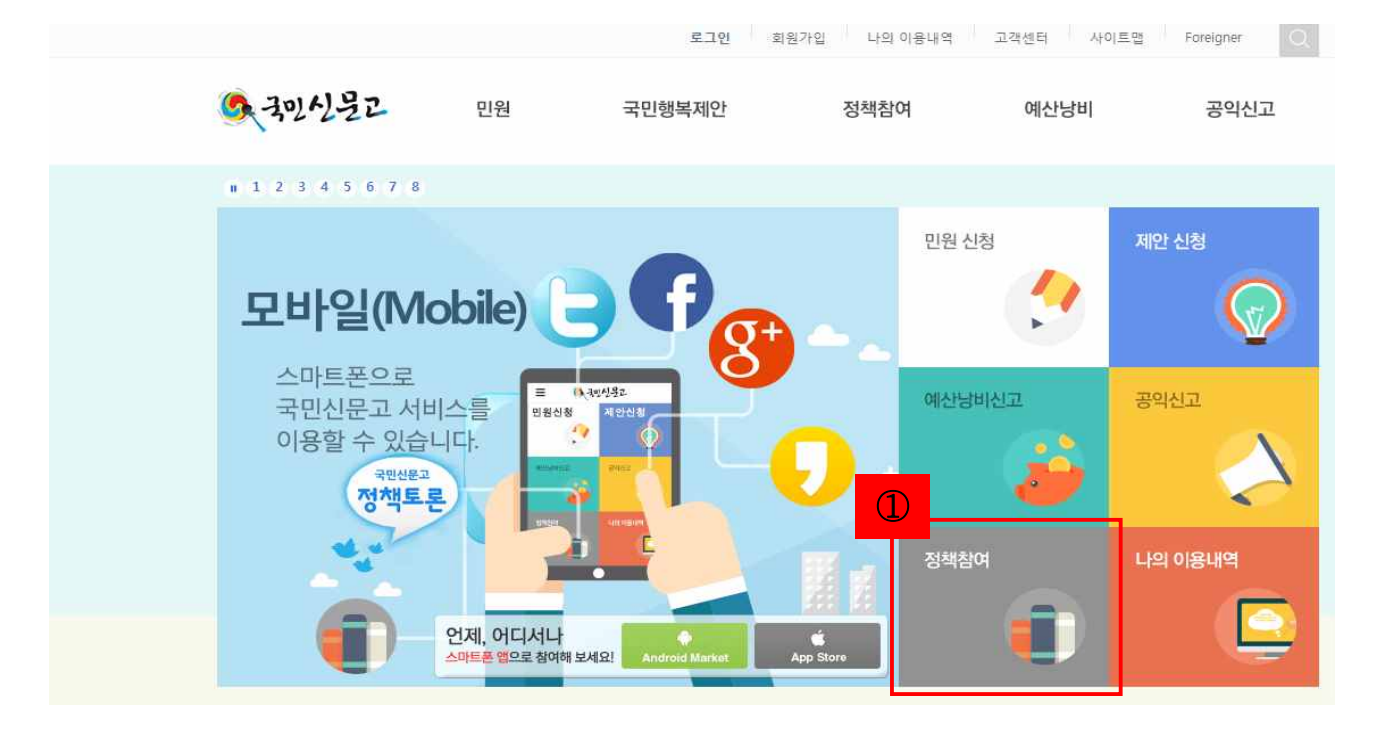

## 3. ② 참여하기

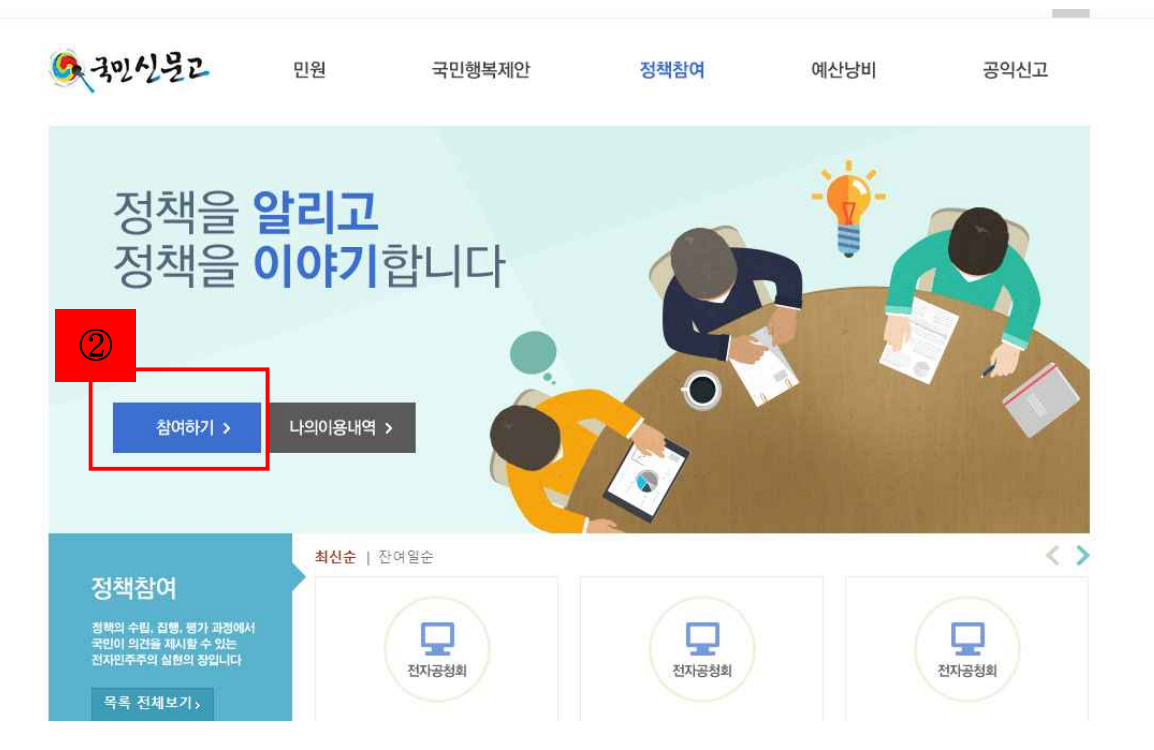

| AU신물고     | 민원 국민행복저             | 세양특별사지시교육<br>식품의약품안전처<br>여성가족부<br>외교부<br>응사광역시              | <sup>80</sup> | 공익신고                     |
|-----------|----------------------|-------------------------------------------------------------|---------------|--------------------------|
| 정책참여      | 정책토론                 | 을 산광역시교육청<br>월자력안전위원희<br>인사혁신처<br>인천광역시<br>인천광역시교육청<br>전라남도 | 3             | <b>)</b> (=) + 기본 -      |
| 정책토론      |                      | 전라남도교육청<br>전라북도<br>전라북도교육청<br>제주특별자치도                       | E 5           | DME > 정책잠여 > <b>정책토론</b> |
| 선민조대      | · 토론분류 분야선택          | 제주특별자치도교육 조달청                                               | 첫<br>         | 검색 Q                     |
| 55.74 )   |                      | 충청남도                                                        | 기관선택          |                          |
| 정책참여 캘린더  |                      | 중정남도교육청<br>충청북도                                             |               |                          |
| 정책참여 소개 + |                      | 충청북도교육청                                                     | *             |                          |
| 정책토론 신청 🖓 | 전체                   | 진행                                                          | 예정            | 완료                       |
|           | 등록건수 : <b>1910</b> 건 |                                                             | 참여자순   추천순    | 10개씩 보기 💌 확인             |
|           |                      |                                                             |               |                          |
|           | 번호 진행상태              | 제목                                                          | 발제자           | 기간                       |

| 6 국민신물고   | 민원 국민행복제안                   | 정책참여            | 예산낭비         | 공익신고                   |
|-----------|-----------------------------|-----------------|--------------|------------------------|
|           |                             |                 |              |                        |
| 정책참여      | 정책토론                        |                 | <b>f b 8</b> | <b>)</b> (=) + 기본 -    |
| 저채트리      | N 4                         |                 | HOM          | E > 정책참여 > <b>정책토론</b> |
| 전자공청회     |                             | 3               |              |                        |
| 설문조사      | · 토론분류 분야선택                 | 기관선택            |              | 검색 Q                   |
| 정책참여 캘린더  |                             | 상세검색 💛          |              |                        |
| 정책참여 소개 + |                             |                 |              |                        |
| 정책토론 신청 🛛 | 전체                          | 진행              | 예정           | 완료                     |
|           | 등록건수: 1910건                 |                 | 참여자순   추천순   | 10개씩 보기 💌 확인           |
|           | 번호 진행상태                     | 제목              | 발제자          | 기간                     |
|           | 1910 <mark>진행 D-19</mark> 은 | 2실가스 감축 농가-기업 상 | 농림축산식품부      | 2015-07-01~2015-07-21  |

## 4. ③ '기관선택'에서 ④ '조달청' 선택하여 ⑤ 검색

5. ⑥ '공사비 산정업무 효율화 및 적정공사비 산정방안' 선택

| 도론분류              | 분 분이      | F선택     |                                                                | 조달청                    |                       | •    | ]   |      | 검색 Q            |                 |  |
|-------------------|-----------|---------|----------------------------------------------------------------|------------------------|-----------------------|------|-----|------|-----------------|-----------------|--|
|                   |           |         |                                                                | 상세검                    | 쎡 🗸                   |      |     |      |                 |                 |  |
| 전                 | <u>번체</u> |         | 진행                                                             |                        |                       | 예정   |     |      | 완료              |                 |  |
| 공동토론              |           |         |                                                                |                        |                       | 참여자순 | 추천순 | 10개쓰 | 보기              | 확인              |  |
| 번호 진형             | 행상태       |         |                                                                | 제목                     |                       |      | 발   | 제자   | 7               | 간               |  |
| 36 <mark>전</mark> | 인행        | D-7 조   | <mark>1정공사비 신</mark>                                           | 난정 및 입찰침               | <u></u> 박여업체 부담       | · 경감 | 조   | 달청   | 2016-0<br>2016- | 06-07~<br>06-15 |  |
| 35 <mark>온</mark> | 관료        | 물가변동 검  | <mark>토 지원을</mark> 위                                           | 비한 비목별 지               | 지수정보 제공               |      | 조   | 달청   | 2015-0<br>2015- | )7-08~<br>07-17 |  |
| 34 <mark>온</mark> | 완료        | 다수공급자   | 다 <del>수공급</del> 자계약(MAS)의 공정성 및 경쟁성 강화 조달청 2015-07<br>2015-07 |                        | )7-01~<br>07-10       |      |     |      |                 |                 |  |
| 33 <mark>원</mark> | 각료        | 공공 조달 더 | 이터 품질 경                                                        | 강 <mark>화 추진을</mark> · | 위한 <mark>의</mark> 견수태 | 20   | 조   | 달청   | 2015-0<br>2015- | )6-30~<br>07-08 |  |
| 32 <mark>원</mark> | 완료        | 조달청 조달  | 데이터 개방                                                         | 계획에 대한                 | 토론                    |      | 조   | 달청   | 2015-0<br>2015- | )6-30~<br>07-10 |  |

6. 선택한 화면에서 토론주제를 확인합니다.

| 정책참여      | 정책토론                                                                                                    | f 🕒 😵 🌖 앱쉐 + 기본 -             |
|-----------|----------------------------------------------------------------------------------------------------|-------------------------------|
| 정책토론      |                                                                                                    | HOME > 정책참여 > <b>정책토론</b>     |
| 전자공청회     | 저지고 나비 나지 미 이차차여어비 ヒ타 거가 바이트                                                                               | = 2                           |
| 설문조사      | 적성증자미 선정 곳 답물업어답제 구남 성감 당신 3                                                                               |                               |
| 정책참여 캘린더  | 토론기간 [진행] 2016-06-07 ~ 2016-06-15                                                                          | 발제자 조달청 · 조희 11               |
| 정책참여 소개 + |                                                                                                    |                               |
| 정책토론 신청 🛛 | 안내문<br>□ 건설업계의 경쟁력을 강화하기 위하여, 시설공사 적정<br>안을 토론합니다.                                                         | 성공사비 산정 및 입찰참여업체의 부담 경감을 위한 방 |
|           | □ 세부 일정<br>ㅇ 사전공개 : '16. 5. 31. ~ '16. 6. 6.<br>ㅇ 토론실시 : '16. 6. 7. ~ '16. 6. 15.<br>ㅇ 토론결과 작성 : '16. 6월 말 |                               |

7. ⑦ 입력창에 의견을 기재하고, ⑧ 찬성, 반대, 기타 중에 선택하여,
⑨ '입력' 버튼 클릭합니다.

| 관련사이트 🔬 고내네 사정어민 휴용차          | L 미 전자고 1LH 사지바아/자채트 로 개최) orff       |
|-------------------------------|---------------------------------------|
| · 남주파리 - 《《 당자의 전강입구· 포콜퍼     | · 곳 작성증사비 현성정권(상쪽도는계획,ppu)            |
| 언제, 어디서나<br>스마트폰 앱으로 참여해 보세요! | Android Market App Store              |
| 66 6 3 0 0                    | 국민신문고 및 SNS 로그인을 통하여 댓글을 작성하실 수 있습니다. |
| ⑦<br>() 비动위                   | □ 비구개                                 |

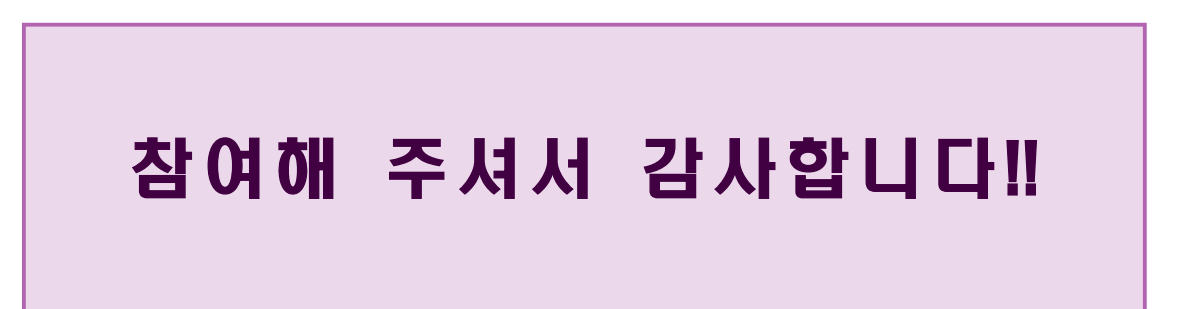